# Modificaciones al contrato

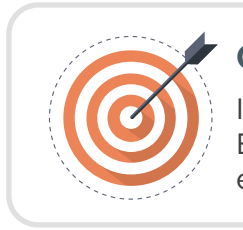

## Objetivo

Identifica las actividades que debe realizar el Estructurador para realizar modificaciones al contrato en SECOP II.

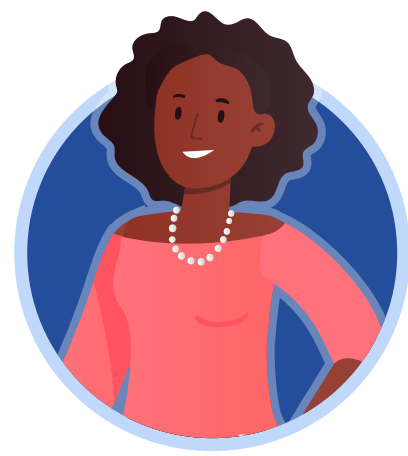

## ESTRUCTURADOR

Una vez la Entidad Estatal inicia con la ejecución del contrato electrónico y este cambia el estado a "En ejecución", el SECOP II habilitará las modificaciones al contrato. Si la Entidad Estatal requiere modificar el contrato, deberás ingresar al detalle del contrato y hacer clic en "Modificar" desde la primera sección del contrato o desde la octava sección de "Modificaciones del contrato".

| ombia Compra Eficiente                                                                                                    |                                                                                                    |                                                              |                                       |                     |                |                                   | ANCP CCE - AGENCI 🔻                                                        |
|----------------------------------------------------------------------------------------------------|----------------------------------------------------------------------------------------------------|--------------------------------------------------------------|---------------------------------------|---------------------|----------------|-----------------------------------|----------------------------------------------------------------------------|
| cesos 🔻 Contratos                                                                                                    | Proveedores 🔻 Menú 🔻 🛛                                                                              | ra 🔻                                                         |                                       |                     |                |                                   | Buscar                                                                     |
| ritorio 🕂 Menú 🕂 Administración d                                                                                                    | e contratos → Ver contrato                                                                          |                                                              |                                       |                     |                |                                   | Id de página:: 23000038 Ayuda                                              |
| AREA DE APROBACIÓN                                                                                                    |                                                                                                    |                                                              |                                       |                     |                |                                   |                                                                            |
|                                                                                                    |                                                                                                    |                                                              | La fase del proceso fue               | aprobada.           |                |                                   |                                                                            |
| lujos de aprobación 1                                                                                                    |                                                                                                    |                                                              |                                       |                     |                |                                   |                                                                            |
| MOSTRAR DETALLES                                                                                                    |                                                                                                    |                                                              |                                       |                     |                |                                   |                                                                            |
|                                                                                                    |                                                                                                    |                                                              |                                       |                     |                |                                   |                                                                            |
| lujos de aprobación 2                                                                                                    |                                                                                                    |                                                              |                                       |                     |                |                                   |                                                                            |
|                                                                                                    |                                                                                                    |                                                              |                                       |                     |                |                                   |                                                                            |
|                                                                                                    |                                                                                                    |                                                              |                                       |                     |                |                                   |                                                                            |
| MOSTRAR DETALLES                                                                                                    |                                                                                                    |                                                              |                                       |                     |                |                                   |                                                                            |
| MOSTRAR DETALLES                                                                                                    |                                                                                                    |                                                              |                                       |                     |                |                                   |                                                                            |
| MOSTRAR DETALLES                                                                                                    |                                                                                                    |                                                              |                                       |                     |                |                                   |                                                                            |
| MOSTRAR DETALLES                                                                                                    | Other                                                                                               |                                                              |                                       |                     |                |                                   |                                                                            |
| MOSTRAR DETALLES                                                                                                    | C Volver                                                                                            |                                                              |                                       |                     |                | Evalua                            | ir proveedor Modificar <                                                   |
| MOSTRAR DETALLES                                                                                                    | Volver Modificación del Contrato                                                                    |                                                              |                                       |                     |                | Evalua                            | r proveedor Modificar <                                                    |
| MOSTRAR DETALLES                                                                                                    | Volver Modificación del Contrato Ref. de Modificación                                               | Tipo de modificación                                         | Fecha de modificación                 | Fecha de Aprobación | Estado Versión | Evalua<br>n Versión pro           | r proveedor Modificar <<br>evia Cambios                                    |
| MOSTRAR DETALLES Información general Condiciones Bienes y servicios Documentos del Proveedor                                                                                                    | Volver Modificación del Contrato Ref. de Modificación No existen resultados que cump                | Tipo de modificación<br>vian con los criterios de búsqueda e | Fecha de modificación<br>specificados | Fecha de Aprobación | Estado Versión | Evalua<br>n Versión pro           | r proveedor Modificar <<br>evia Cambios                                    |
| MOSTRAR DETALLES Información general Condiciones Bienes y servicios Documentos del Proveedor Documentos del contrato                                                                                                    | Volver Modificación del Contrato Ret. de Modificación No existen resultados que cump                | Tipo de modificación<br>plan con los criterios de búsqueda e | Fecha de modificación<br>specificados | Fecha de Aprobación | Estado Versión | Evalua<br>n Versión pro           | r proveedor Modificar <<br>evia Cambios                                    |
| MOSTRAR DETALLES Información general Condiciones Bienes y servicios Documentos del Provedor Documentos del contrato Información presupuestal                                                                               | Volver Modificación del Contrato Ret. de Modificación No existen resultados que cump                | Tipo de modificación<br>vian con los criterios de búsqueda e | Fecha de modificación<br>specificados | Fecha de Aprobación | Estado Versió  | Evalua<br>N Versión pri           | rr proveedor ) Modificar < )                                               |
| MOSTRAR DETALLES Información general Condiciones Bienes y servicios Documentos del Provedor Documentos del contrato Información presupuestal Ejecución del Contrato                                                        | Volver Modificación del Contrato Ret. de Modificación No existen resultados que cump  Volver Volver | Tipo de modificación<br>vian con los criterios de búaqueda e | Fecha de modificación<br>apecificados | Fecha de Aprobación | Estado Versión | Evalua<br>Versión pri<br>Evalua   | r proveedor ) Modificar < )<br>evia Cambios<br>r proveedor ) Modificar < ) |
| MOSTRAR DETALLES     Información general     Condiciones     Bienes y servicios     Documentos del Provedor     Documentos del contrato     Información presupuestal     Ejecución del Contrato     Modificaciones del Con | Volver Modificación del Contrato Ref. de Modificación No existen resultados que cump      Volver    | Tipo de modificación<br>Nan con los criterios de búsqueda e  | Fecha de modificación<br>specificados | Fecha de Aprobación | Estado Versió  | Evalua<br>Versión pro             | rr proveedor Modificar <<br>evia Cambios                                   |
| MOSTRAR DETALLES  Información general Condiciones Bienes y servicios Documentos del Proveedor Documentos del contrato Información presupuestal Ejecución del Contrato Modificaciones del Con Incumplimientos               | Volver Modificación del Contrato Ref. de Modificación No existen resultados que cump Volver Volver  | Tipo de modificación<br>Ilan con los criterios de búsqueda e | Fecha de modificación<br>apecificados | Fecha de Aprobación | Estado Versió  | Evalua<br>n Versión pro<br>Evalua | rr proveedor Modificar <<br>evia Cambios<br>rr proveedor Modificar <       |

#### Las modificaciones habilitadas por la plataforma son:

**Suspensión del contrato:** Detiene el tiempo de ejecución del contrato electrónico. Este quedara en estado "Suspendido". Solo permitirá el registro de solicitudes de pago.

**Reactivación del contrato:** Solo estará activa cuando el contrato se encuentre en estado "Suspendido" y permite reanudar la ejecución del contrato.

Modificación del contrato: Permite ajustar la información del contrato electrónico incluida en las seis (6) secciones.

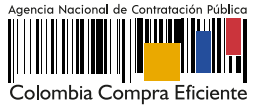

Adición del contrato: Permite adicionar el valor del contrato agregando unidades o valores a los artículos solicitados o nuevos artículos.

**Cesión del contrato:** Permite ceder el contrato de un Proveedor a otro. El Proveedor al que la Entidad Estatal va a ceder el contrato debe estar registrado en el SECOP II.

**Terminar, terminar unilateralmente o caducar el contrato:** Permite realizar la terminación y liquidación del contrato en el SECOP II. El detalle de esta modificación será abordado en la Unidad No. 5.

Cerrar el contrato: Permite realizar el cierre total del expediente contractual. El detalle de esta modificación será abordado en la Unidad No. 5.

## A. Crear la modificación:

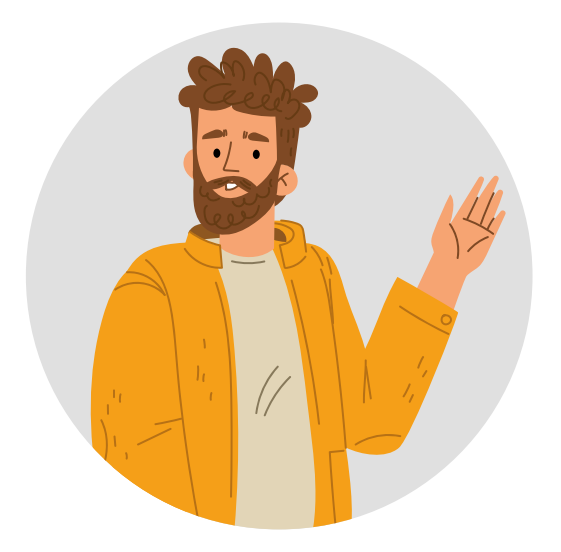

El SECOP II habilitará el gestor de modificaciones del contrato electrónico. Para crear la modificación deberás seleccionar de la lista la modificación que requiera o se ajuste al cambio que desea realizar.

Al seleccionar la modificación, el SECOP II le mostrará un mensaje con la pregunta "¿Requiere reconocimiento del proveedor?". Por defecto la casilla viene seleccionada, es decir que la modificación requiere aprobación del Proveedor. Si requieres realizar una modificación unilateral deberás quitar la selección de la casilla.

Sin embargo, en las modificaciones de "Suspender el contrato", "Reactivar el contrato" y "Ceder el contrato" esta opción viene preestablecida por lo cual, este tipo de modificaciones requieren la verificación y aprobación del Proveedor.

| Colombia Compra Eficiente                                                                                                    |                                                                                                    | Aumentar el contras      | te M E UTC -5        |
|----------------------------------------------------------------------------------------------------|----------------------------------------------------------------------------------------------------|--------------------------|----------------------|
| Procesos 🔻 Contratos Prove                                                                                                    | edores 🔻 Menú 🔻 🛛 🖛                                                                                                    |                          | Buscar               |
| Escritorio → Menú → Administración de co                                                                                      | ntratos → Modificar contrato                                                                                                    |                          | Id de página:: 2     |
| 1 Modificación del Contrato                                                                                                   | Volver     Finalizar modificacion     Evaluar proveed                                                                                                    | or Cancelar modificación | Guardar modificación |
| <ul> <li>2 Información general</li> <li>3 Condiciones</li> <li>4 Bienes y servicios</li> <li>5 Documentos del Prov</li> </ul> | LESTÁ seguro de que desea Modificar el contrato?<br>Requiere reconocimiento del<br>proveedor?                                                                               | X lar Confirmar          |                      |
| 6 Documentos del contr 6<br>7 Información presupue                                                                            | Modificar el contrato<br>Ejecución de una modificación - Modificar el contrato<br>Adición al contrato<br>Ejecución de una modificación - Modificar unilateralmente el contr | ato                      |                      |

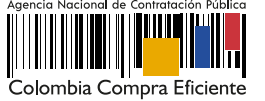

Después de seleccionar la modificación que va a realizar, el SECOP II te mostrará la referencia interna de la modificación y habilitará las siguientes funcionalidades:

|                                           | Finalizar modificación                                                                       | Guardar modificación                                                                                 |
|-------------------------------------------|----------------------------------------------------------------------------------------------|----------------------------------------------------------------------------------------------------|
|                                           | Cancelar modificación                                                                        | Ver modificación                                                                                     |
|                                           |                                                                                              |                                                                                                    |
| iolombia Compra Eficiente                 |                                                                                              | Aumentar el contraste ANCP CCE - AGENCI ▼                                                            |
| rocesos 🔻 Contratos Pr                    | oveedores 🔻 Menú 🔻 Ir a 🗸 👻                                                                  | Buscar                                                                                               |
| scritorio 🕂 Menú 🥂 Administración de co   | <sub>mtratos</sub> → Modificar contrato                                                      | ld de página:: 23001150 Ayu                                                                          |
| 1 Modificación del Contrato               | Contrato CO1.PCCNTR.74302 será MODIFICADO después                                            | que la Modificación sea Publicada                                                                    |
| 2 Información general                     | Volver                                                                                       | Finalizar modificación Evaluar proveedor Cancelar modificación Guardar modificación Ver modificación |
| 3 Condiciones                             | lr a                                                                                         |                                                                                                    |
| 4 Bienes y servicios                      | Suspender el contrato<br>Suspender temporalmente la ejecución del contrato                   |                                                                                                    |
| 6 Documentos del contrato                 | Reactivar el contrato                                                                        |                                                                                                    |
| 7 Información presupuestal                | Reactivar contrato suspendido                                                                |                                                                                                    |
|                                           | Modificar el Contrato<br>Ejecución de una modificación - Modificar el contrato               |                                                                                                    |
|                                           | Contrato CO1.PCCN                                                                            | FR.74302 será MODIFICADO después que la Modificación sea Publicada                                   |
|                                           | Adición al contrato<br>Ejecución de una modificación - Modificar unilateralmente el contrato |                                                                                                    |
|                                           | Ceder el contrato                                                                            |                                                                                                    |
|                                           | Terminar, terminar unilateralmente o caducar el contrato                                     |                                                                                                    |
|                                           | Ejecución de una modificación - Terminar, terminar unilateralmente o caducar el contrato     |                                                                                                    |
|                                           | Cerrar el contrato<br>Ejecución de una modificación - Cerrar el contrato (según lo esperado) |                                                                                                    |
|                                           | lustificación de la modificación                                                             |                                                                                                    |
|                                           |                                                                                              | *                                                                                                    |
| Contrato CO1 PCCNT                        | P 7/302 será in modificación                                                                 |                                                                                                    |
| MODIFICADO despué<br>Modificación sea Pub | s que la sumentos ▼<br>licada ocumentos ▼                                                    |                                                                                                    |
|                                           | C Volver                                                                                     | Finalizar modificación Evaluar proveedor Cancelar modificación Guardar modificación Ver modificación |
|                                           |                                                                                              |                                                                                                    |

Dependiendo de la modificación seleccionada el SECOP II habilitara la edición de la información incluida en las seis (6) secciones del contrato electrónico de: *Información general, Condiciones, Bienes y servicios, Documentos del Proveedor, Documentos del contrato e Información presupuestal.* Para ajustar cada sección ten en cuenta las indicaciones dadas en la primera unidad de "Edición del contrato".

Después de crear la modificación y de ajustar las secciones del contrato requeridas para cada tipo de modificación. Deberás diligenciar la justificación y adjuntar los documentos soporte de la modificación que está realizando.

| cesos 🔻 Contratos 🛛 F               | roveedores 🔻 Menú 🔻 Ir a 🗸                                                                                                    |                                     |                        |                       | L.                   | Buscar                 |
|-------------------------------------|----------------------------------------------------------------------------------------------------|-------------------------------------|------------------------|-----------------------|----------------------|------------------------|
| itorio → Menú → Administración de o | ontratos → Modificar contrato                                                                                                    |                                     |                        |                       | ld de pi             | ágina:: 23001150 Ayuda |
| Modificación del Contrato           | Datos guardados                                                                                                    |                                     |                        |                       |                      |                        |
| Información general                 | Volver                                                                                                    | Finalizar modificacíon              | Evaluar proveedor      | Cancelar modificación | Guardar modificación | Ver modificación       |
| Condiciones                         | lr a                                                                                                    |                                     |                        |                       |                      |                        |
| Bienes y servicios                  | Suspender el contrato                                                                                                    |                                     |                        |                       |                      |                        |
| Documentos del Proveedor            | Suspender temporalmente la ejecución del contrato                                                                                                    |                                     |                        |                       |                      |                        |
| Documentos del contrato             | Reactivar el contrato Reactivar contrato suspendido                                                                                                  |                                     |                        |                       |                      |                        |
| Información presupuestal            | Modificar el contrato<br>Ejecución de una modificación - Modificar el contrato                                                                       |                                     |                        |                       |                      |                        |
|                                     | Contrato CO1.PCCNTR.7430                                                                                                    | 2 será MODIFICADO después que la Mo | dificación sea Publica | da                    |                      |                        |
|                                     | Adición al contrato<br>Ejecución de una modificación - Modificar unilateralmente el contrato                                                         |                                     |                        |                       |                      |                        |
|                                     | Ceder el contrato                                                                                                    |                                     |                        |                       |                      |                        |
|                                     | Cambiar el proveedor del contrato                                                                                                    |                                     |                        |                       |                      |                        |
|                                     | Terminar, terminar unilateralmente o caducar el contrato<br>Ejecución de una modificación - Terminar, terminar unilateralmente o caducar el contrato |                                     |                        |                       |                      |                        |
|                                     | Cerrar el contrato                                                                                                    |                                     |                        |                       |                      |                        |
|                                     | Ejecución de una modificación - Cerrar el contrato (según lo esperado)                                                                               |                                     |                        |                       |                      |                        |
|                                     | Justificación de la modificación                                                                                                    |                                     |                        |                       |                      |                        |
|                                     | Adición y prórroga al contrato CCE-001-4H-2020                                                                                                    |                                     |                        |                       |                      | *                      |
|                                     | Documentos de la modificación                                                                                                    |                                     |                        |                       |                      |                        |
|                                     | Anexos Anexor documentos ▼<br>Puede añadir otros documentos que no han sido solicitados por el Entidad Estatal                                       |                                     |                        |                       |                      |                        |
|                                     |                                                                                                    |                                     |                        |                       |                      |                        |

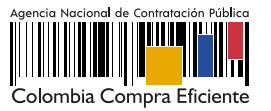

Luego haz clic en "Finalizar modificación".

| Colombia Compra Eficiente                 |                                                                                | Aumentar el contraste Call Auro CCE - 5 16:34:28                                                       |
|-------------------------------------------|--------------------------------------------------------------------------------|----------------------------------------------------------------------------------------------------|
| Procesos 🔻 Contratos Pro                  | weedores 🔻 Menú 👻 Ir a 💌                                                       | Buscar 🭳                                                                                               |
| Escritorio - Menú - Administración de cor | tratos → Modificar contrato                                                    | ld de página:: 23001150 Ayuda 🕅                                                                        |
| 1 Modificación del Contrato               | Datos guardados                                                                |                                                                                                    |
| 2 Información general                     | Volver                                                                         | Finalizar modificación Evaluar proveedor Cancelar modificación Guardar modificación Ver modificación > |
| 3 Condiciones                             | lra                                                                            |                                                                                                    |
| Bienes y servicios                        | Suspender el contrato                                                          |                                                                                                    |
| 5 Documentos del Proveedor                | Suspender temporalmente la ejecución del contrato                              |                                                                                                    |
| 6 Documentos del contrato                 | Reactivar el contrato<br>Reactivar contrato suspendido                         |                                                                                                    |
| 7 Información presupuestal                | Modificar el contrato<br>Ejecución de una modificación - Modificar el contrato |                                                                                                    |
|                                           |                                                                                | Contrato CO1.PCCNTR.74302 será MODIFICADO después que la Modificación sea Publicada                    |
|                                           | Adición al contrato                                                            |                                                                                                    |
|                                           |                                                                                |                                                                                                    |

Verifica y confirma el valor total del contrato. En el caso en el que este cambie cerciórate que sea el nuevo valor total resultado de la modificación.

| MENSAJE DE | CONFIRMACIÓN                                                                                              |          | X         |
|------------|----------------------------------------------------------------------------------------------------|----------|-----------|
| <u></u>    | El valor total del contrato será 1.650.000.000,00 COP.<br>Mil millones seiscientos cincuenta millones COP |          |           |
| 52         | ¿Desea continuar?                                                                                         |          |           |
|            |                                                                                                    | Cancelar | Confirmar |

Si el Usuario Administrador configuró Flujos de Aprobación para la aprobación de las modificaciones al contrato, deberás confirmar el o los usuarios que deben verificar y aprobar la modificación y esperar a que el o los usuarios correspondientes realicen esta aprobación, antes de enviar la modificación al Proveedor, si aplica o publicarla.

| torio → Menú → Administración de | contratos → Modificar contrato                                                                                                    | ld de página :: 23001150 Ayuda /                                  |
|----------------------------------|----------------------------------------------------------------------------------------------------|-------------------------------------------------------------------|
| ÁREA DE APROBACIÓN               |                                                                                                    |                                                                   |
|                                  | La fase del proceso fue aprob                                                                                                    | ada.                                                              |
| ujos de aprobación 1             |                                                                                                    |                                                                   |
|                                  |                                                                                                    |                                                                   |
| MOSTRAR DETALLES                 |                                                                                                    |                                                                   |
|                                  |                                                                                                    |                                                                   |
|                                  |                                                                                                    |                                                                   |
| Modificación del Contrato        | C Volver                                                                                                    | Cancelar modificación Editar Enviar al proveedor Ver modificación |
| Información general              |                                                                                                    |                                                                   |
|                                  | II d<br>Suspender el contrato                                                                                                    |                                                                   |
| Condiciones                      | Suspender temporalmente la ejecución del contrato                                                                                                    |                                                                   |
| Bienes y servicios               | Reactivar el contrato                                                                                                    |                                                                   |
| Documentos del Proveedor         | Reactivar contrato suspendido                                                                                                    |                                                                   |
| Documentos del contrato          | Modificar el contrato<br>Ejecución de una modificación - Modificar el contrato                                                                       |                                                                   |
| Información presupuestal         | Adición al contrato                                                                                                    |                                                                   |
|                                  | Contrato CO1 PCCNTR 75104 será MODIF                                                                                                    | CADO después que la Modificación sea Publicada                    |
|                                  | Ceder el contrato                                                                                                    |                                                                   |
|                                  | Cambiar el proveedor del contrato                                                                                                    |                                                                   |
|                                  | Terminar, terminar unilateralmente o caducar el contrato<br>Elecución de una modificación - Terminar, terminar unilateralmente o caducar el contrato |                                                                   |
|                                  | Cerrar el contrato                                                                                                    |                                                                   |
|                                  | Ejecución de una modificación - Cerrar el contrato (según lo esperado)                                                                               |                                                                   |
|                                  | Justificación de la modificación                                                                                                    |                                                                   |
|                                  | ADICIÓN AL CONTRATO                                                                                                    |                                                                   |
|                                  | Documentos de la modificación                                                                                                    |                                                                   |
|                                  | Anexos Anexar documentos                                                                                                    |                                                                   |
|                                  | Puede añadir otros documentos que no han sido solicitados por la Entidad Estatal                                                                     |                                                                   |
|                                  | And A factors                                                                                                    | Cancelar modificación Editar Enviar al provendor Ver modificación |

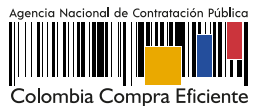

## B. Publicación de la modificación:

Una vez el Proveedor verifica y aprueba la modificación al contrato, la Entidad Estatal deberá publicarla. Diríjase a la sección de "Modificaciones del contrato" verifica la modificación y has clic en "Editar".

| Colombia Compra Eficiente               |                          |                       |                       |                     | <u>Aumentar el cont</u> | traste 🖂 | UTC -5 1<br>AGENCIA NAC | 0:39:14<br>CIONAL |
|-----------------------------------------|--------------------------|-----------------------|-----------------------|---------------------|-------------------------|----------|-------------------------|-------------------|
| Procesos 🔻 Contratos Prov               | veedores 🔻 Menú 👻 🛛      | ra ▼                  |                       |                     |                         |          | Buscar                  | C                 |
| Escritorio → Menú → Administración de o | contratos → Ver contrato |                       |                       |                     |                         |          | Id de página:: 2300     | 00036 Ayuda ?     |
| AREA DE APROBACIÓN                      |                          |                       |                       |                     |                         |          |                         |                   |
| 1 Información general                   | ( Volver                 |                       |                       |                     |                         | Evaluar  | proveedor Modifie       | car < >           |
| 2 Condiciones                           | Modificación del Cont    | rato                  |                       |                     |                         |          |                         |                   |
| 3 Bienes y servicios                    | Ref. de Modificación     | Tipo de modificación  | Fecha de modificación | Fecha de Aprobación | Estado                  | Versión  | Versión previa          | Cambios           |
| Documentos del Proveedor                | CO1.CTRMOD.79601         | Modificar el contrato | 28/02/2019 10:19 AM   | 28/02/2019 10:24 AM | Aceptado por el         | ).       | · (                     | Editar            |
| 5 Documentos del contrato               |                          |                       | (or o nona)           | (010-01000)         | protector               |          |                         |                   |
| 6 Información presupuestal              |                          |                       |                       |                     |                         |          |                         |                   |
| 7 Ejecución del Contrato                |                          |                       |                       |                     |                         |          |                         |                   |
| 8 Modificaciones del Con                |                          |                       |                       |                     |                         |          |                         |                   |
| 9 Incumplimientos                       |                          |                       |                       |                     |                         |          |                         |                   |
| -                                       |                          |                       |                       |                     |                         |          |                         |                   |

Luego haz clic en "Publicar la modificación".

| ocesos 🔻 Contratos Prove                                                                      | eedores 🔻 Menú 🔻 Ir a 🗨                                                                                                    |                            |                                | Buscar                               |
|-----------------------------------------------------------------------------------------------|----------------------------------------------------------------------------------------------------|----------------------------|--------------------------------|--------------------------------------|
| critorio → Menú → Administración de co                                                        | ntratos → Modificar contrato                                                                                                    |                            |                                | ld de página:: 23001150 Ayuda        |
| 1) Modificación del Contrato                                                                  | C Volver                                                                                                    | Evaluar proveedor          | Rechazar modificación Pu       | blicar modificación Ver modificación |
| 2 Información general                                                                         | lr a                                                                                                    |                            |                                |                                      |
| <ul> <li>Condiciones</li> <li>Bienes y servicios</li> <li>Documentos del Proveedor</li> </ul> | Suspender el contrato<br>Suspender temporalmente la ejecución del contrato<br>Reactivar el contrato<br>Reactivar contrato suspendido |                            |                                |                                      |
| <ul><li>Documentos del contrato</li><li>Información presupuestal</li></ul>                    | Modificar el contrato<br>Ejecución de una modificación - Modificar el contrato<br>Contrato CO1.PCCNTR.748(                           | )1 será MODIFICADO después | que la Modificación sea Public | ada                                  |

El estado de la modificación cambiará a "Publicado" y los cambios se verán reflejados en una nueva versión del contrato.

| Iombia Compra Eficiente              |                         |                       |                          |                          |             |           | AGENCIA NA         |               |
|--------------------------------------|-------------------------|-----------------------|--------------------------|--------------------------|-------------|-----------|--------------------|---------------|
| ocesos 🔻 Contratos Prov              | eedores 🔻 Menú 🔻        | ra 🔻                  |                          |                          |             |           | Buscar             | •             |
| ritorio → Menú → Administración de c | ontratos → Ver contrato |                       |                          |                          |             |           | Id de página:: 230 | 00036 Ayuda ( |
| AREA DE APROBACIÓN                   |                         |                       |                          |                          |             |           |                    |               |
| Información general                  | • Volver                |                       |                          |                          |             | Evaluar   | proveedor Modif    | icar < >      |
| Condiciones                          | Modificación del Cont   | trato                 |                          |                          |             |           |                    |               |
| Bienes y servicios                   | Ref. de Modificación    | Tipo de modificación  | Fecha de modificación    | Fecha de Aprobación      | Estado      | Versión   | Versión previa     | Cambios       |
| Documentos del Proveedor             | CO1.CTRMOD.79601        | Modificar el contrato | 28/02/2019 10:19 AM (UTC | 28/02/2019 10:48 AM (UTC | Publicado   | 2         | Ver                | Detalle       |
| Documentos del contrato              |                         |                       | -5 10 009                | -0110100)                |             |           |                    |               |
| Información presupuestal             |                         |                       |                          | Ingre                    | esa al "Det | talle" pa | ara accede         | ra            |
| Ejecución del Contrato               |                         |                       |                          | la re                    | ación de    | cambi     | os realizad        | os            |
| Modificaciones del Con               |                         |                       |                          |                          | al contra   | ito elec  | trónico.           |               |
| Incumplimientos                      |                         |                       |                          |                          |             |           |                    |               |

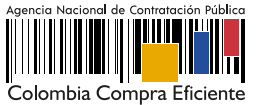

### Nota

Si el Proveedor rechaza la modificación al contrato, la Entidad Estatal recibirá la notificación del rechazo de la modificación junto con su justificación a el correo electrónico de notificaciones del SECOP II, como entidad no podrá realizar ningún cambio sobre esta, deberá cancelar la modificación y generar una nueva en caso de necesitarlo. Al ingresar a la sección de "Modificaciones al contrato" encontrará la información básica de la modificación y en el estado de esta "Rechazado por el proveedor".

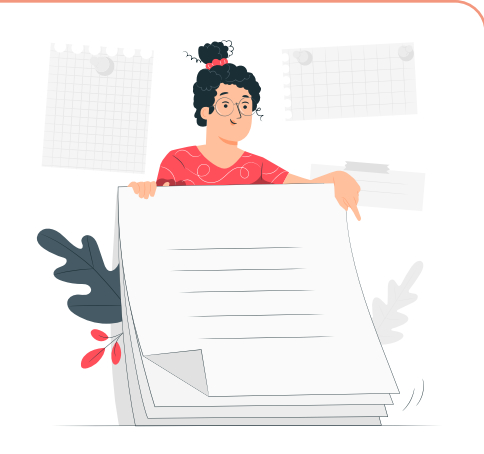

La Entidad Estatal tendrá habilitada la opción de "Modificar" para realizar una nueva modificación, de ser necesario, una vez termines la gestión de cada modificación. De igual forma, involucra en la gestión de cada modificación a los usuarios que requieras de acuerdo con los procesos y procedimientos internos de la Entidad Estatal.

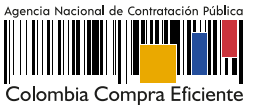